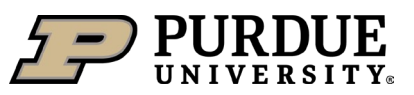

# From the Waste Request screen, click on the **+ Add a Waste Request** button.

| + Add a M    | Joste Regulast          | + A                 | dd a Waste I         | Request                                                                                                    |            |
|--------------|-------------------------|---------------------|----------------------|----------------------------------------------------------------------------------------------------|------------|
| Drag a colun | nn header and drop it h | ere to group by tha | t column             |                                                                                                    |            |
| Completed    | Review Status           | Request Date        | Request # \downarrow | Contents                                                                                                    | Waste Type |
| <b>T</b>     | <b>T</b>                |                     | <b>T</b>             | <b>T</b>                                                                                                    | -          |
| Yes          | Review Complete         | 01-25-2024          | P240125015           | 1 Container - ***PROCESSED ON : 2024-01-25***<br>WATER - 100.00% / ETHANOL - trace<br>1 Container - ***PROCESSED ON : 2024-01-25***<br>WATER - 100.00% / ETHANOL - trace<br>1 Container - ***PROCESSED ON : 2024-01-25***<br>WATER - 100.00% / ETHANOL - trace | Chemical   |
| Yes          | Review Complete         | 09-06-2023          | P230906020           | 1 Container<br>ACETONE - 50.00% / WATER - 50.00%<br>1 Container                                                                                                    | Chemical   |

#### Select the PI, Building, and Room #

- Auto populates the default PI and Location from your waste profile. Edit as needed.
- Ensure the Building and Room listed is the location the waste will be picked up by EHS staff.

| PI         | Ridgway, Robin                            |
|------------|-------------------------------------------|
| Building   | HMMT : HMMT-HAZARDOUS MATERIALS MGMT TRLR |
| Lab / Room | 100 🗸                                     |

#### Select the Waste Type

• Each waste type requires a separate pickup request.

| Select Waste T                                                                                                    | ype         |  |  |  |  |  |  |
|----------------------------------------------------------------------------------------------------|-------------|--|--|--|--|--|--|
| Modifying the Waste Type will apply to all containers and can result in loss of previously entered data for this record |             |  |  |  |  |  |  |
| Waste Type                                                                                                    | Chemical •  |  |  |  |  |  |  |
|                                                                                                    | Chemical    |  |  |  |  |  |  |
| Save                                                                                                    | Biological  |  |  |  |  |  |  |
| Curc                                                                                                    | Radioactive |  |  |  |  |  |  |

#### Verify Waste User ID section

#### Purdue Waste Form

• Edit Contact, PI, or Location of Waste if needed.

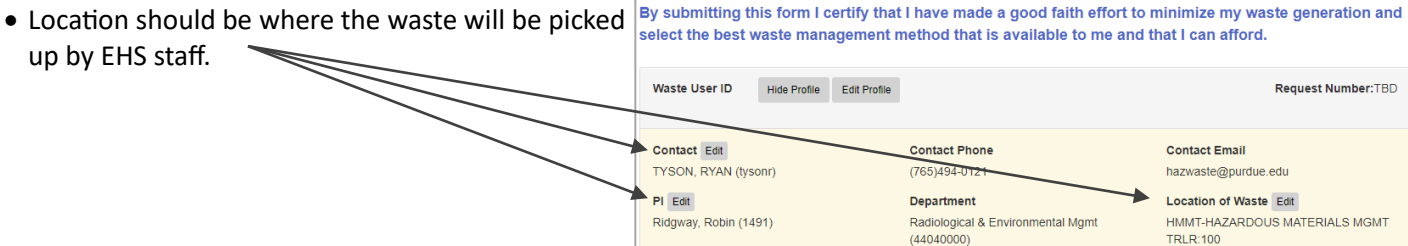

#### Add comments if needed

• Examples:

More detailed location within the room. Notes about accessing the lab.

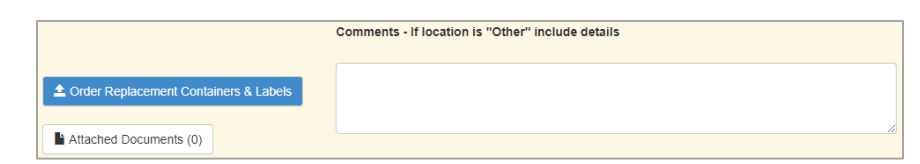

# **Creating Chemical Waste Pickup Requests in EHSA**

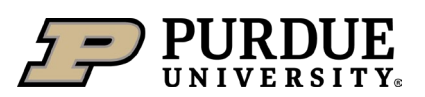

| A                                           | В                     | С               | D                |              | E                      |              |  |  |  |  |
|---------------------------------------------|-----------------------|-----------------|------------------|--------------|------------------------|--------------|--|--|--|--|
| *Physical                                   | Form *# of Containers | *Container Size | *Unit of M       | easure       | *Amount                | in Container |  |  |  |  |
| Container Comments / Additional Information |                       |                 |                  |              |                        |              |  |  |  |  |
| G                                           | Chemical Description  | starts with     | Trace<br>Amount? | % of Content | Amount in<br>Container | CAS #        |  |  |  |  |
| Remove                                      | Search WATER          |                 | 90               | 0            | 7732-18-5              |              |  |  |  |  |
| Remove                                      | Search ACETIC ACID    |                 | 10               | 0            | 64-19-7                |              |  |  |  |  |
| Remove                                      | Search ETHANOL        |                 | trace            | 0            | 64-17-5                |              |  |  |  |  |

# A. Physical Form

- Select Gas, Liquid, or Solid.
- Select Gas for aerosol cans (spray paint, adhesive, canned air etc.)

#### B. <u># of Containers</u>

• Edit the number of containers if all containers have the exact same contents.

# C. Container Size

- Numerical value that indicates the size of the container. (Gallons, Liters, Grams, etc.).
- For bags, buckets, or boxes of solids enter an estimated total weight of the container (Pounds, Kilograms, etc.).

# D. Unit of Measure

- Select units (Liters, Gallons, Pounds, Cubic Feet, etc.).
- Available units are different for each physical form.
- Unit of Measure applies to container size and amount in container.

# E. Amount in Container

- Numerical value for volume of liquid or solid remaining in the container.
- For bags, buckets, or boxes of solids enter the weight used for container size.

#### F. Container Comments / Additional Information

• Important information about the specific container that would be helpful for EHS staff to know.

#### G. Chemical Description

- Free type each chemical or material in the container or select from the drop-down list.
- Each component of a mixture is entered on a separate row.

# H. Trace Amount?

• Check the trace box if the chemical is < 1% of the total contents.

#### I. <u>% of Content</u>

- Containers with 1 chemical will be listed as 100%.
- For mixtures, enter the percentage for each chemical that represents the amount present in the overall volume of waste.
- A container's contents must total 100%.
- Trace items are not included in the percentage total.

#### J. Amount in Container

- Auto populated based on size, amount, and percentage entered for items C, E, and I.
- К. <u>CAS #</u>
  - Auto populated when applicable.

# Additional Requirements:

- Write out full chemical names no formulas, abbreviations, or acronyms.
- All chemicals that came into contact with debris or silica gel must be listed as trace.
- Content description on the orange disposal tag must match the content description in EHSA and must be legible.
- When submitting commercial/trade products in original manufacturer containers:
  - Orange disposal tags are not required.
  - Enter only the brand and type of product (Examples: Rustoleum<sup>®</sup> spray paint, WD-40<sup>®</sup>, Hach<sup>®</sup> Nitrate Kit TNT 839)
  - Attach a Safety Data Sheet (SDS) if available.
- Gather submitted containers in one place and label "For EHS Pickup".